## **Payentry Cheat Sheet**

## Contact Jan Krusz or Becky Plourde in the payroll office to get your login information for payentry.

From the LRCS website (<u>www.lrcs.org</u>) click on "What's Happening at LRCS" and then "For Employees"

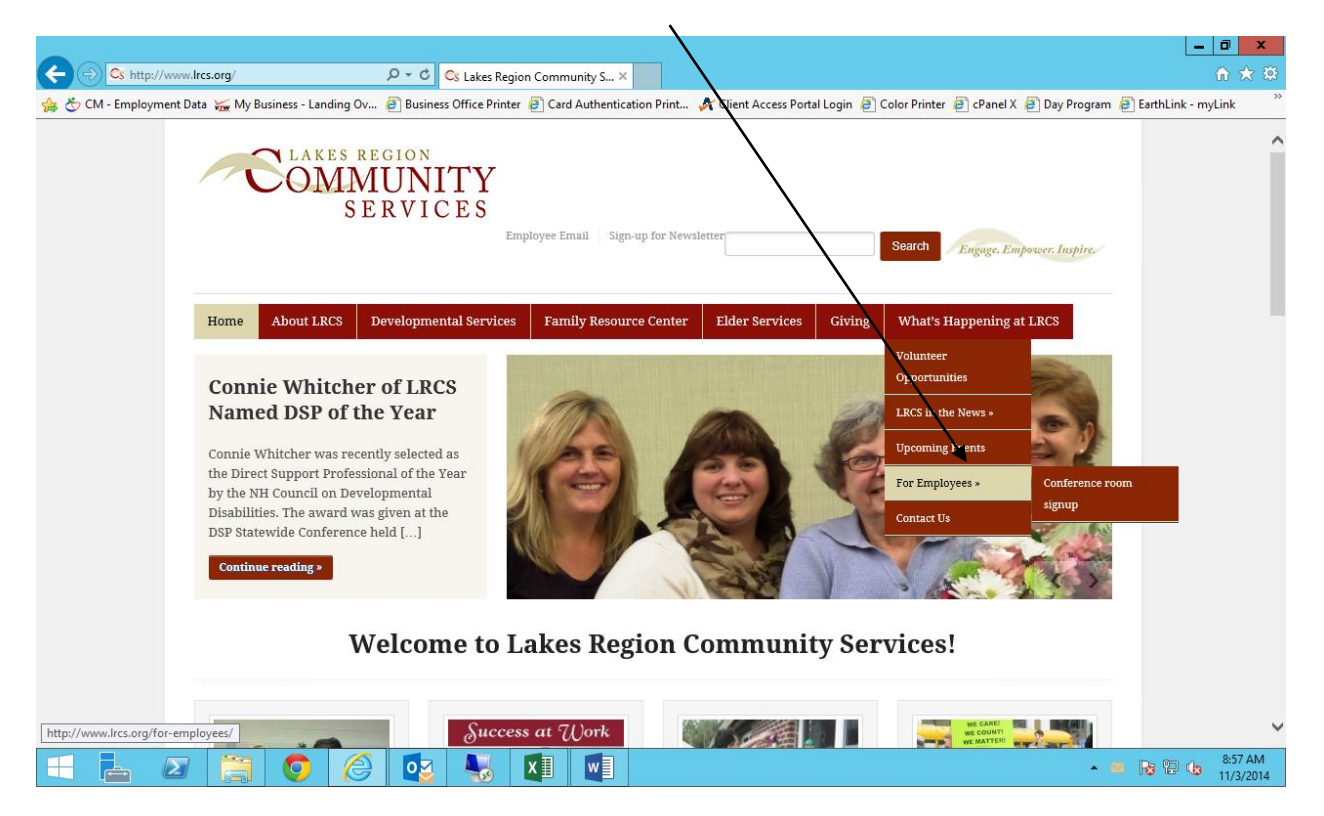

Look towards the bottom of the page for a link that says "Employee Paycheck Stubs – Payentry"

|                                                                     | Sign op Keepand 🔊 Card Moorenicad                                           | on Printers ` Eugin regular phone 🔄 Login admin phone                                | <b>∆</b> • ■ - |
|---------------------------------------------------------------------|-----------------------------------------------------------------------------|--------------------------------------------------------------------------------------|----------------|
|                                                                     |                                                                             |                                                                                      | - w -          |
|                                                                     |                                                                             | avontry co                                                                           | tm             |
|                                                                     |                                                                             | ayentry.co                                                                           |                |
|                                                                     |                                                                             |                                                                                      |                |
| Employee Logi                                                       | n                                                                           |                                                                                      |                |
|                                                                     |                                                                             |                                                                                      |                |
| To access your account, you m                                       | ust first login to the system.                                              |                                                                                      |                |
| To access your account, you m<br>Please provide your usemame :      | nust first login to the system.<br>and your password below. Your userns     | me and password have been assigned to you by y                                       | our employer.  |
| To access your account, you n<br>Please provide your username :<br> | nust first login to the system.<br>and your password below. Your userna     | me and password have been assigned to you by y                                       | our employer.  |
| To access your account, you n<br>Please provide your username :<br> | nust first login to the system.<br>and your password below. Your userna<br> | me and password have been assigned to you by y<br>Username: cassfamily@metrocast.net | our employer.  |

This should bring you to the payentry site – enter your user name and password.

Once on the payentry site, look for "home" on the left hand side – if you go to your home page you should see "pay history" as below – click on details to see your check

| Payentry.com - W                    | /indows                                                          | Internet Explorer                   |                                       |                                                       |                    | _ 8 ×                             |
|-------------------------------------|------------------------------------------------------------------|-------------------------------------|---------------------------------------|-------------------------------------------------------|--------------------|-----------------------------------|
| 😋 😔 🗢 🛱 htt                         | ps://www                                                         | v8.payentry.com/ee/Default.asp?     |                                       |                                                       | 💽 🔒 😣 🎸 🗙 🔎 Google | P -                               |
| File Edit View Favorites Tools Help |                                                                  |                                     |                                       |                                                       |                    |                                   |
| 🖕 Favorites 🛛 👍 🤇                   | ) EVENT                                                          | 'S 🚜 Laconia Data Model  🕀 Log In c | r Sign Up Keepand 🙋 Card Authenticati | on Printers ` Login regular phone ` Login admin phone |                    |                                   |
| 🛱 Payentry.com                      |                                                                  |                                     |                                       |                                                       | 🔪 h n 🛛 🗸 🖬 👘      | s • Page • Safety • Tools • 🔞 • 🏾 |
| Payentry.com <sup>tm</sup>          |                                                                  |                                     |                                       |                                                       |                    | Harpers Payroll Services          |
| Friday, January 25                  | anuary 25 Lakes Region Community Services Council<br>Laconia, NH |                                     |                                       |                                                       |                    | Colleen Cass   Logout             |
| Quick Links                         |                                                                  |                                     |                                       |                                                       |                    | Home                              |
| Home                                | Ch                                                               |                                     |                                       |                                                       |                    |                                   |
| Employee F                          |                                                                  | D Home                              |                                       |                                                       |                    |                                   |
| Company ►                           |                                                                  |                                     |                                       |                                                       |                    |                                   |
| Welcome to                          | (                                                                | ▼ Pay History                       |                                       |                                                       |                    |                                   |
| our new                             |                                                                  | Check Date                          | Check #                               | Туре                                                  | Net Pay            | Net Check                         |
| system, Here                        |                                                                  | 1/25/2013                           | 0                                     | Regular                                               |                    | 0.00 Details >                    |
| you can set                         |                                                                  | 1/11/2013                           | 0                                     | Regular                                               |                    | 0.00 <u>Details</u> >             |
| up your home<br>page to view        |                                                                  | 12/28/2012                          | 0                                     | Regular                                               |                    | 0.00 Details >                    |
| all of your                         |                                                                  | 12/14/2012                          | 0                                     | Regular                                               |                    | 0.00 Details >                    |
| payroll                             |                                                                  | 12/14/2012                          | 0                                     | Bonus                                                 |                    | 0.00 Details >                    |
|                                     |                                                                  | 11/30/2012                          | 0                                     | Regular                                               |                    | 0.00 Details >                    |
| Effective                           |                                                                  | 11/16/2012                          | 0                                     | Regular                                               |                    | 0.00 Details >                    |
| 1/1/13 Direct                       |                                                                  | 11/2/2012                           | 0                                     | Regular                                               |                    | 0.00 <u>Details</u> >             |
| deposit stubs                       |                                                                  | 10/19/2012                          | 0                                     | Regular                                               |                    | 0.00 Details >                    |
| he mailed                           |                                                                  | 10/5/2012                           | 0                                     | Regular                                               |                    | 0.00 Details 🕨                    |
|                                     |                                                                  | More                                |                                       |                                                       |                    |                                   |

Here you can view your check details, and then print your check stub – look all the way to the bottom to see "print check stub"

| Payentry.com - Windows Internet Explorer                                                                       |                              |                                                  |                                         |                                         |  |  |
|----------------------------------------------------------------------------------------------------|------------------------------|--------------------------------------------------|-----------------------------------------|-----------------------------------------|--|--|
| COO • 🚯 https://www.payentry.com/ee/ee/PayHist/Detal.asp?paycheck=AC5D8E37%2D4B1D%2D48F0%2D8D67%2D8C6EC848BA1C |                              |                                                  |                                         | 🔄 🔒 🕒 🐓 🗙 🔎 Google 🖉                    |  |  |
| File Edit View Favorites Tools Help                                                                            |                              |                                                  |                                         |                                         |  |  |
| 🚖 Favorites 🛛 👍 🔵 EV                                                                                           | 'ENTS 👶 Laconia Data Model 🧃 | 🕒 Log In or Sign Up Keepand 🛛 🙋 Card Authenticat | ion Printers 🐵 Login regular phone 🕥 Lo | igin admin phone                        |  |  |
| 🖧 Payentry.com                                                                                                 |                              |                                                  |                                         | 🏠 🔹 🔂 🕤 🖃 🖶 🔹 Page 🔹 Safety 🔹 Tools 🔹 🔞 |  |  |
|                                                                                                    |                              |                                                  |                                         | 4.76                                    |  |  |
|                                                                                                    | Taxes                        |                                                  |                                         |                                         |  |  |
|                                                                                                    | Code                         | Description                                      |                                         | nt                                      |  |  |
|                                                                                                    | MED                          | Medicare                                         |                                         | 7                                       |  |  |
|                                                                                                    | MED-R                        | Medicare - Employer                              |                                         | 0                                       |  |  |
|                                                                                                    | SS                           | OASDI                                            |                                         | 2                                       |  |  |
|                                                                                                    | SS-R                         | OASDI - Employer                                 |                                         | 0                                       |  |  |
|                                                                                                    | FITW                         | Federal Income Tax                               |                                         | 8                                       |  |  |
|                                                                                                    | NH                           | New Hampshire SITW                               |                                         | 0                                       |  |  |
|                                                                                                    | NHSUI                        | New Hampshire SUI                                |                                         | 0                                       |  |  |
|                                                                                                    |                              |                                                  |                                         |                                         |  |  |
|                                                                                                    | Employer Taxes               |                                                  |                                         |                                         |  |  |
|                                                                                                    | Code                         | Description                                      |                                         | Taxable                                 |  |  |
|                                                                                                    |                              |                                                  | (no employei taxes                      | 9)                                      |  |  |
|                                                                                                    | Direct Deposits              |                                                  |                                         |                                         |  |  |
|                                                                                                    | Transit                      | Account                                          | Account Type                            |                                         |  |  |
|                                                                                                    | ***9083                      | ***8888                                          | Checking                                |                                         |  |  |
|                                                                                                    | ***0271                      | ***0644                                          | Savings                                 |                                         |  |  |
|                                                                                                    |                              |                                                  | V                                       |                                         |  |  |
|                                                                                                    |                              |                                                  | Drint Choole Stub                       |                                         |  |  |
|                                                                                                    |                              |                                                  | Philit Check Stub                       |                                         |  |  |
|                                                                                                    |                              |                                                  | Paventry.com Version: 2.4.              | 38                                      |  |  |

Once you click the "print check stub" button you should see a message like the one below:

| 🌽 Payentry.com - Win                                | lows Internet Explorer                                                                                                    |                                           | _8×                             |
|-----------------------------------------------------|----------------------------------------------------------------------------------------------------|-------------------------------------------|---------------------------------|
| රුරු ≈ බූ https                                     | //www8. <b>payentry.com</b> /ee/PayHist/Detail.asp                                                                                                    | 💌 🔒 😣 🔸 🗙 🔎 Google                        | P ·                             |
| File Edit View Fav                                  | rites Tools Help                                                                                                    |                                           |                                 |
| 🚖 Favorites 🛛 👍 🌔                                   | SVENTS 💑 Laconia Data Model  🕂 Log In or Sign Up Keepand 🧧 Card Authentication Printers 🖻 Login regular phone 🖻 Login admin phone                                            | /                                         |                                 |
| ဂ္ဂိ Payentry.com                                   |                                                                                                    | 🐴 • 🖬 • 🖉 🖶                               | • Page • Safety • Tools • 🔞 • 👌 |
| 🔂 Pop-up blocked. To se                             | this pop-up or additional options click here                                                                                                    |                                           | ×                               |
| Payentry.com tm                                     |                                                                                                    |                                           | Harpers Payroll Services 🔺      |
| Friday, January 25                                  | Lakes Region Community Services Council                                                                                                    |                                           | Colleen Cass   Logout           |
| Quick Links                                         |                                                                                                    | Home > Er                                 | nployee > Pay History > Check   |
| Home<br>Employee ><br>Company >                     | Note                                                                                                    | -                                         |                                 |
| Maintenance ►                                       | <ul> <li>Report request submitted</li> <li>The report request has been submitted and is currently processing. The report status can be will appear automatically.</li> </ul> | nonitored in a separate popup window that |                                 |
| Welcome to<br>our new<br>check view<br>system. Here | History Paycheck                                                                                                    |                                           | ,<br>)                          |
| you can set<br>up your home<br>page to view         | Check Details                                                                                                    |                                           |                                 |
| all of your                                         | Regular Check Paid on 1/25/2013 for period ending 1/18/                                                                                                    | 2013                                      |                                 |
| information.                                        | Colleen M Cass                                                                                                    |                                           | Voucher: 15469                  |

You may get a message about "pop-up blocked". You will need to allow the pop-ups. Click on the message and choose "Always allow popups for this site"

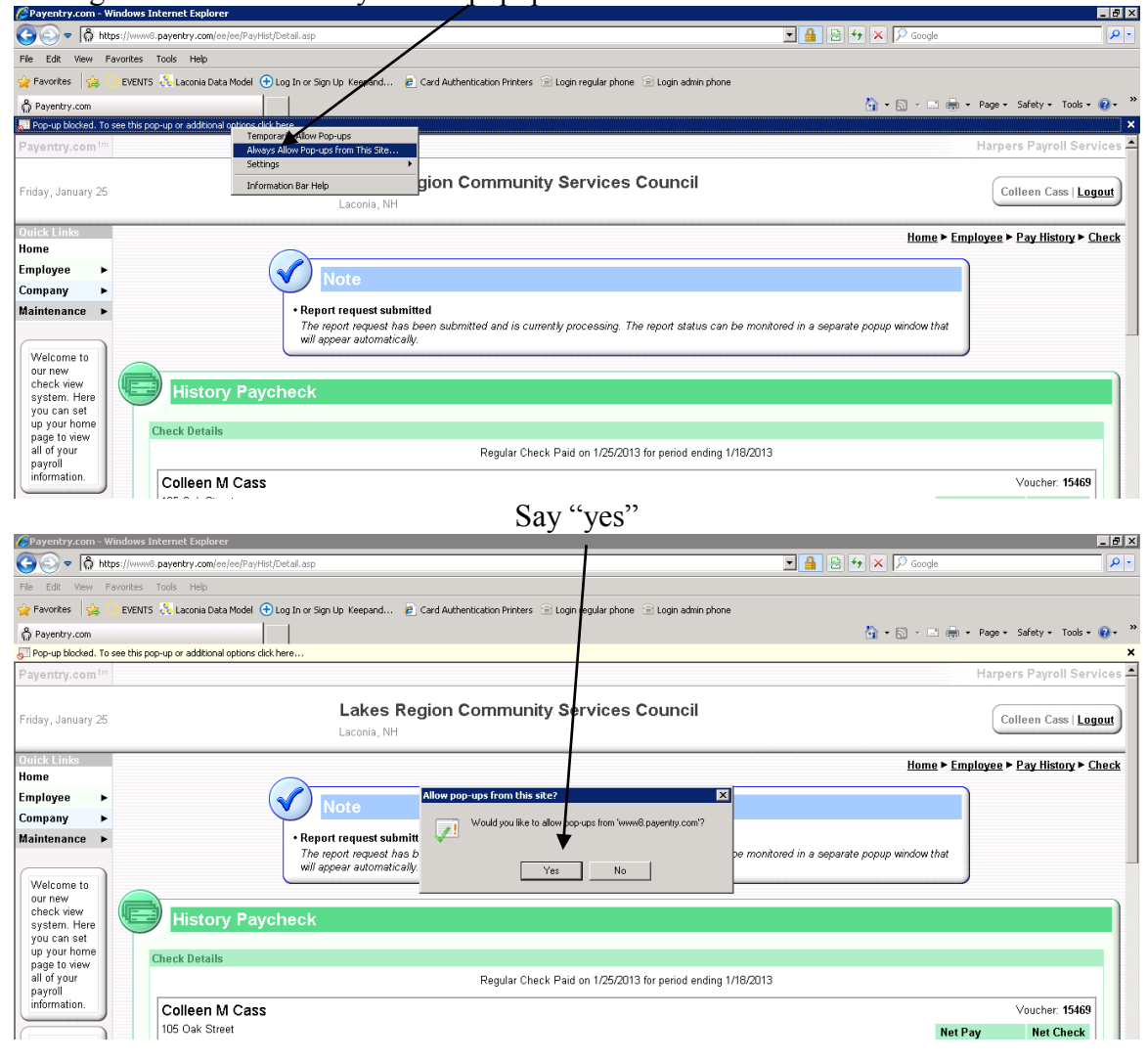

You will see a message that the report is being created. The report is your paycheck stub. This may take a few minutes.

| CPayentry.com - Windows Internet Explorer                                                        |                                      | _ 9 ×                                                                           |
|--------------------------------------------------------------------------------------------------|--------------------------------------|---------------------------------------------------------------------------------|
| S = A https://www.payentry.com/ee/ee/PayHist/Detail.asp                                          |                                      | 🗾 🔒 🗟 😽 🗙 🔎 Google 🖉 🔎                                                          |
| File Edit View Favorites Tools Help                                                              |                                      |                                                                                 |
| 🙀 Favorites 🛛 🖕 🌔 EVENTS 🚴 Laconia Data Model  🕀 Log In or Sign Up. Keepand                      | 🙋 Card Authentication Printers 🛭 🖻 L | ogin regular phone 🛛 🖻 Login admin phone                                        |
| n Payentry.com                                                                                   |                                      | 🏠 🔹 🔂 👻 🖃 🌧 🔹 Page - Safety - Tools - 🔞 - 🍟                                     |
| Payentry.com <sup>tm</sup>                                                                       | orer 📃 🛛                             | Harpers Payroll Services 📤                                                      |
| Friday, January 25 Job Status                                                                    | pn/JobStatusPopup.aspi               | Services Council                                                                |
| Ouick Links Home Job Class D                                                                     | escription Status                    | Home > Employee > Pay History > Check                                           |
| Employee  Company Maintenance The job is currently running. This window will automatically re    | running                              | u unaccellar. The word status can be manifested in a constate equip window that |
| Welcome to<br>our new<br>check view<br>system. Here                                              | e. To refresh this screen            |                                                                                 |
| you can set<br>up your home<br>page to view<br>all of your<br>payroll<br>information.<br>Colleen |                                      | Vaid on 1/25/2013 for period ending 1/18/2013<br>Voucher: <b>15468</b>          |

Your paycheck stub will come up in the form of an adobe document. Choose "file" and then "print". Look for a picture of a printer and click on it to "print".

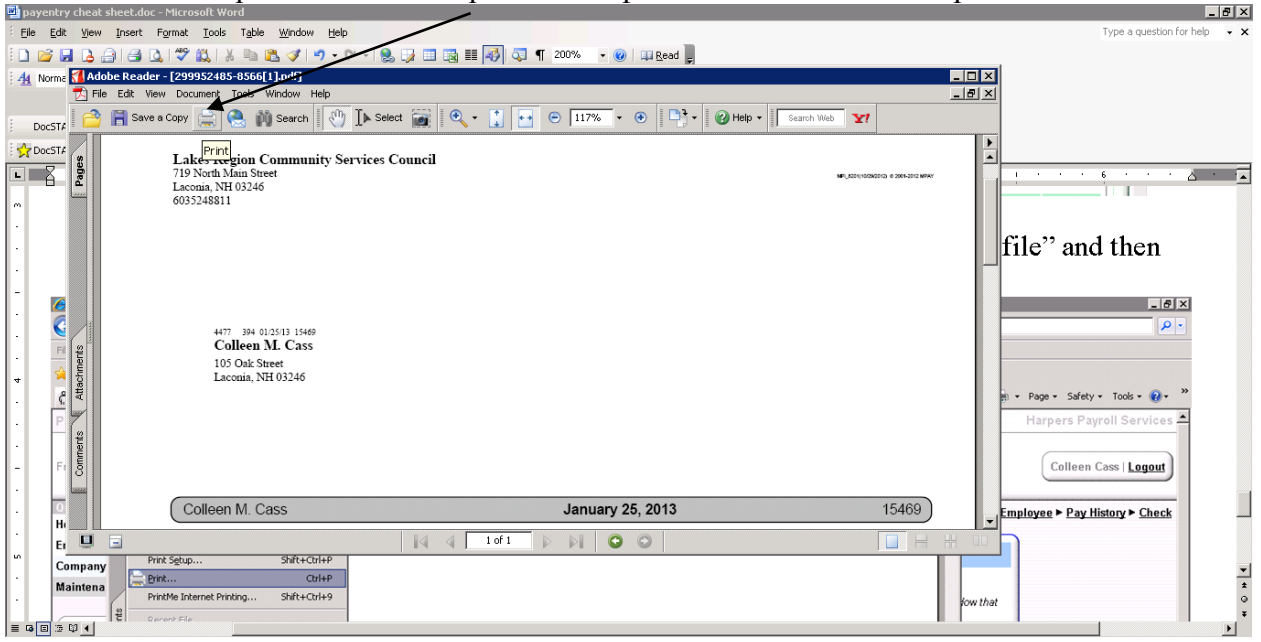

From the payentry "Home" you can access many other features under "employee" including / your leave time accrual.

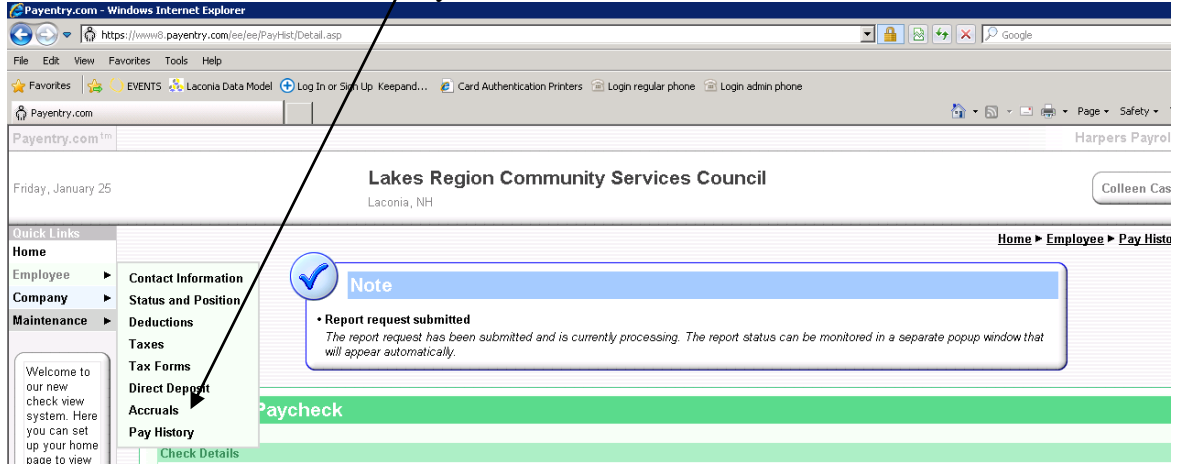